## **Demand Side Grid Support Program**

FranklinWH customers may enroll in the California Demand Side Grid Support (DSGS) Program through the FranklinWH App. This is a Virtual Power Plant (VPP) program that provides you incentives for supplying your stored energy to the grid at critical times.

The enrollment steps are described below.

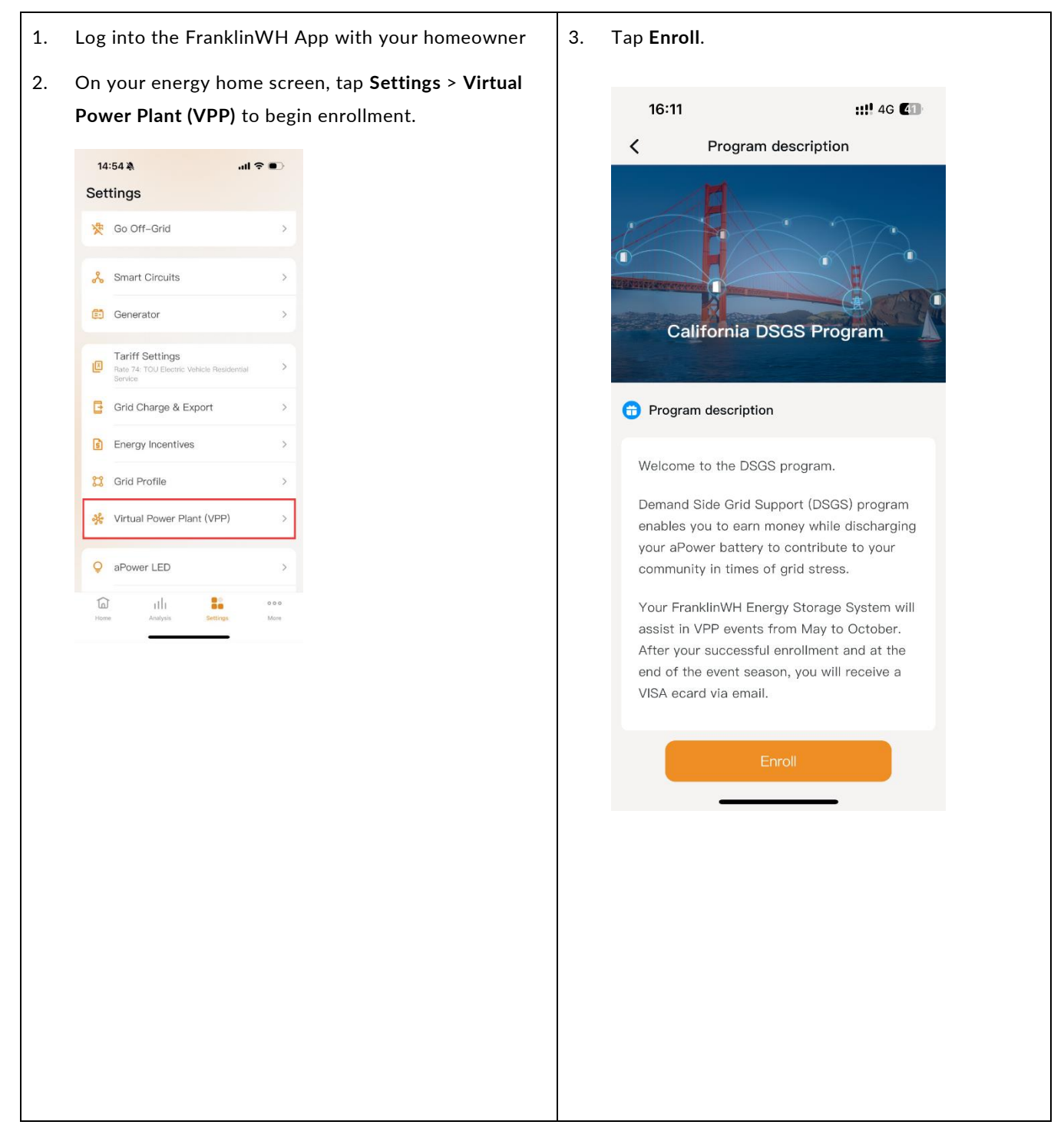

| 4. | Check or input your personal info on the Submit the                                                                           | 5. You will receive a notification once the                                                                                                    |  |  |  |
|----|----------------------------------------------------------------------------------------------------|----------------------------------------------------------------------------------------------------|--|--|--|
|    | information page.                                                                                                    | application has been successfully submitted.                                                                                                    |  |  |  |
|    | You need to review and then select the button to agree to the <b>Terms &amp; Conditions</b> .                                 | "Thank you for applying to the Demand Side Grid<br>Support Program. You will receive an email or                                                                                                    |  |  |  |
|    | agree to the Terms & Conditions.<br>Then tap Complete to submit the application.<br>941 I I I I I I I I I I I I I I I I I I I | Support Program. You will receive an email or<br>message in-app with your application status within<br>the next 2 weeks."<br>The page will remain Application in review until<br>the review is completed.<br>9:41 ( Application in review<br>Please wait while your DSGS application is<br>reviewed. If accepted, you will receive a \$30<br>VISA card via email. |  |  |  |
|    | Phone Number * Utility * Utility Account Number * Itility Account Number * Submit                                             | Confirm                                                                                                    |  |  |  |
|    |                                                                                                    |                                                                                                    |  |  |  |

Т

| oplication.                                                                                                    |                                                                                                    | <b>Change</b> and chose<br>you can receive ev | e <b>Solar + Battery</b><br>vents.  |
|----------------------------------------------------------------------------------------------------|----------------------------------------------------------------------------------------------------|-----------------------------------------------|-------------------------------------|
| 19:26 🍇 .ul 후 🚱                                                                                                    |                                                                                                    |                                               |                                     |
| Message ····                                                                                                    |                                                                                                    | PCS Contro                                    | l Notification                      |
| ctober 15, 2024                                                                                                    |                                                                                                    | To join VPP events                            | s, please choose the                |
| Application accepted 3:20 AM<br>FHP1<br>Congratulation that your application is                                                                                                    |                                                                                                    | "Solar + Battery" E<br>in the PC              | Energy Export option<br>S settings. |
| accepted. Welcome you to participate in the<br>program of DSGS.                                                                                                    |                                                                                                    |                                               |                                     |
| ugust 31, 2024                                                                                                    |                                                                                                    | Later                                         | Change                              |
| Participate in DSGS program 5:03 PM<br>FHP                                                                                                    |                                                                                                    |                                               |                                     |
| Join the California DSGS Program,<br>participate in VPP events during peak<br>periods, and earn VISA cards.                                                                                                    |                                                                                                    |                                               |                                     |
| Application accepted 10:16 AM                                                                                                    |                                                                                                    |                                               |                                     |
| Congratulation that your application is<br>accepted. Welcome you to participate in the<br>program of DSGS.                                                                                                    |                                                                                                    |                                               |                                     |
| Application received and under review 2:09 AM                                                                                                    |                                                                                                    |                                               |                                     |
| Thank you for applying to program of                                                                                                    |                                                                                                    |                                               |                                     |
| ne Enrollment information state<br>Rejected, depending on the re<br>ap Enrollment information to s                                                                                                    | esult.<br>esult.<br>ee submitter details.                                                                                                    |                                               |                                     |
| Program details                                                                                                    | esult.<br>eee submitter details.                                                                                                    |                                               |                                     |
| e Enrollment information stat<br>Rejected, depending on the re<br>op Enrollment information to s<br>9:41<br>Program details                                                                                                    | esult.<br>eee submitter details.                                                                                                    |                                               |                                     |
| Program details                                                                                                    | esult.<br>eee submitter details.                                                                                                    |                                               |                                     |
| Program details                                                                                                    | esult.<br>eee submitter details.                                                                                                    |                                               |                                     |
| Program details                                                                                                    | esult.<br>eee submitter details.                                                                                                    |                                               |                                     |
| Program details                                                                                                    | esult.<br>eee submitter details.                                                                                                    |                                               |                                     |
| e Enrollment information stat<br>Rejected, depending on the re<br>op Enrollment information to s<br>9:41                                                                                                    | sus will change to Accepted<br>esult.<br>eee submitter details.                                                                                                    |                                               |                                     |
| e Enrollment information stat<br>Rejected, depending on the re<br>op Enrollment information to s<br>9:41 .ul e –<br>Program details                                                                                                    | sus will change to Accepted<br>esult.<br>eee submitter details.                                                                                                    |                                               |                                     |
| e Enrollment information stat<br>Rejected, depending on the re-<br>op Enrollment information to s<br>9:41                                                                                                    | sus will change to Accepted<br>esult.<br>eee submitter details.                                                                                                    |                                               |                                     |
| e Enrollment information stat<br>Rejected, depending on the re<br>op Enrollment information to s<br>9:41 ulter<br>Program details<br>California DSGS Program                                                                                                    | esult.<br>eee submitter details.                                                                                                    |                                               |                                     |
| e Enrollment information stat<br>Rejected, depending on the re-<br>ap Enrollment information to s<br>9:41 ut e =<br>Program details<br>California DSGS Program<br>Enrollment information Accepted ><br>Event list >                                                  | sus will change to Accepted<br>esult.<br>eee submitter details.                                                                                                    |                                               |                                     |
| e Enrollment information stat<br>Rejected, depending on the re<br>op Enrollment information to s<br>9:41                                                                                                    | sus will change to Accepted<br>esult.<br>eee submitter details.                                                                                                    |                                               |                                     |
| e Enrollment information stat<br>Rejected, depending on the re-<br>ap Enrollment information to s<br>941                                                                                                    | Sus will change to Accepted<br>esult.<br>eee submitter details.                                                                                                    |                                               |                                     |
| e Enrollment information stat   Rejected, depending on the rest   ap Enrollment information to s   941   Program details     California DSGS Program   Enrollment information   Accepted >   Event list   2023-05-18 13:00-14:00                                     | Sus will change to Accepted<br>esult.<br>The submitter details.<br>941 •••• •<br>941 •••• •<br>941 ••• •<br>941 ••• •<br>941 ••• |                                               |                                     |
| e Enrollment information state   Rejected, depending on the rest   ap Enrollment information to s   9:41   Program details     Organization     California DSGS Program     Enrollment information   Accepted >     Event list   2023-05-18 13:00-14:00     Active > | sus will change to Accepted<br>esult.<br>eesult.<br>941 ••••<br>• Enrollment information<br>Email Address<br>Santa Clara CA<br>Zip Code<br>0003<br>Phone Number<br>SoGE<br>Utility<br>SoGE<br>Utility Account Number                                                                                                    |                                               |                                     |

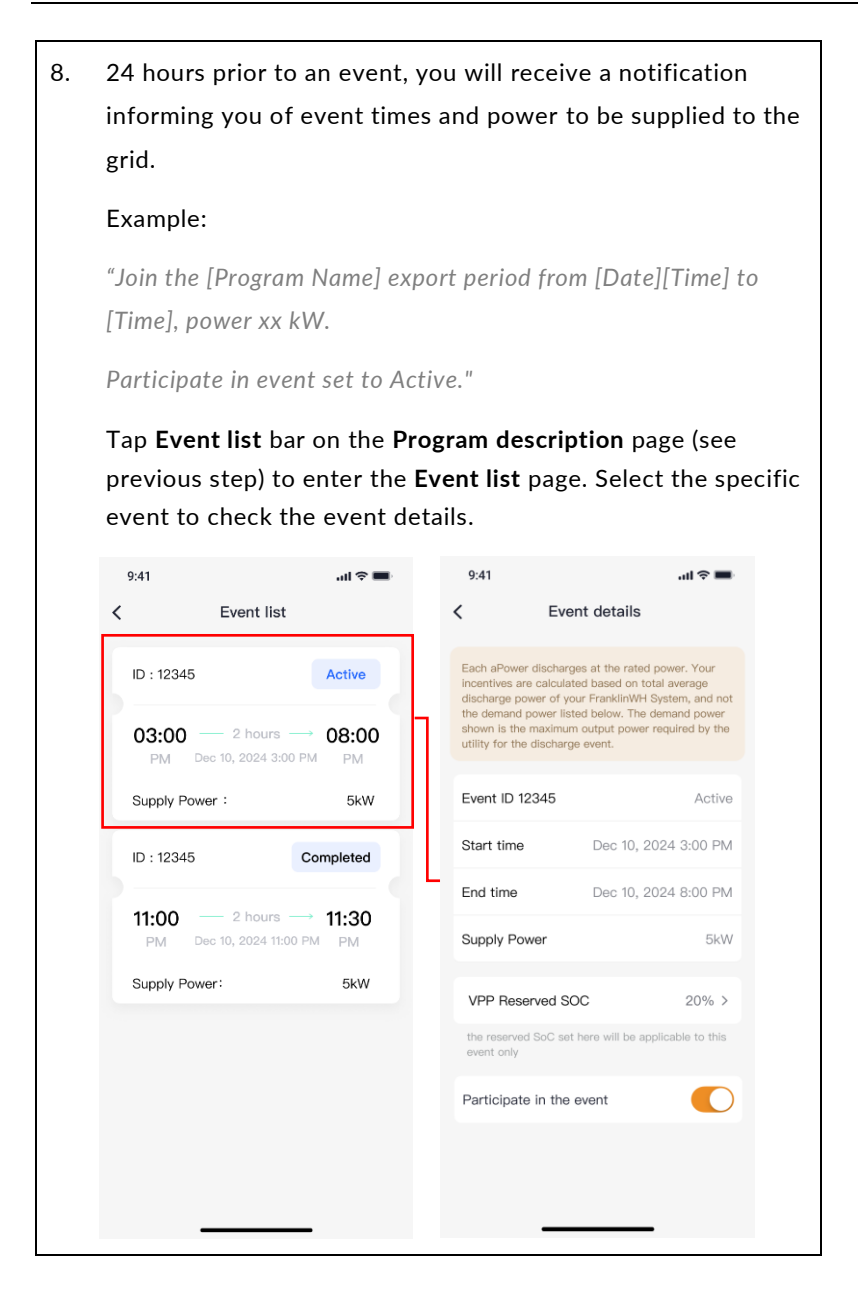